## Функциональная схема

## Функциональное назначение:

Ведение списка помещений медицинских организации, распределенных по зданиям.

#### Инструкция:

Скачать инструкцию в формате PDF Функциональная возможность системы «Список помещений организаций» предоставляет возможность вести список помещений (кабинетов/номеров/палат и т.д.) медицинских организации, распределенных по зданиям и подразделениям. С помощью данной функции стало возможным определить фактическое расположение подразделения учреждения, конкретного кабинета и даже конкретного инвентарного объекта.

В разрезе помещений система позволяет вести анализ оснащенности организации медицинским оборудованием, обеспечить учет полезных площадей учреждения.

Функциональная возможность доступна в разделе «Помещения» подсистемы «Материальнотехническое обеспечение» пользователю с профилем «Распределение подразделений и помещений в зданиях» и «Должностное лицо». Last update: 2017/02/28 okabu:pasport\_mu:func:a35fdffc\_2337\_11e6\_9468\_0050569e7e0a http://wiki.parus-s.ru/doku.php?id=okabu:pasport\_mu:func:a35fdffc\_2337\_11e6\_9468\_0050569e7e0a 10:17

| A 🔊 🕺                                                                                                    |                                                                                                    |                                                   | r               | 🧐 💑                                                                                                    | 1       |
|----------------------------------------------------------------------------------------------------|----------------------------------------------------------------------------------------------------|---------------------------------------------------|-----------------|----------------------------------------------------------------------------------------------------|---------|
| стол обеспечения оснащения и                                                                                                    | pender, grennich.                                                                                                    | (here a                                           | and come        |                                                                                                    | =       |
| Аленториет оснащаненсти ЛПУ<br>Клопение оргастия<br>Автотранспорт<br>Гиблиотеннай Фонд<br>Зданен<br>Заваля                                                                                                    | Инвентарная снята<br>Исноторие затолнения стециалия<br>Миниторие затолнения арастори<br>Director заторана ОС<br>Oner то создажистия ЛПУ<br>Саторый внемя влесония уряжая | Dress<br>raw 707 AC Techor<br>che regelerate rage | 107<br>mi       | Остании<br>Инстрат инстидиований ССС<br>Инстрат состадований СОС<br>Инстрат соедений болгалтеросого учета<br>Расправляение объектая то зданием о годроздаления<br>Расправляение подовлеротений то зданием<br>Иправление свойствани нед, оборудствания | 1.100 M |
| Оборудование                                                                                                    | (married and                                                                                                    |                                                   |                 |                                                                                                    |         |
| Norselic merenal semerican.                                                                                                    | Помещения                                                                                                    |                                                   |                 |                                                                                                    |         |
| Laureen                                                                                                    | Japen                                                                                                    | Description of the                                | Kamergan yers A | Constants                                                                                                    |         |
| Ticescurren                                                                                                    | - Januar canange and and                                                                                                    | 01010001a                                         | Ha Gata-ce      | 10 M B                                                                                                    |         |
| Kohor opræversaaler                                                                                                    | - Janese recommended                                                                                                    | 01010003+                                         | Heference       | - NI 2 - sobalicmen-ce                                                                                                    |         |
| Married and and a                                                                                                    | ** Salaran daris qualcon accu-                                                                                                    | 01010001a                                         | Hadana-ca       | - NO 3 - KIRWARD                                                                                                    |         |
| Transmis recording and and the second state of the second state of | III CIBLIONED                                                                                                    | 01010002                                          | Ha Gerrance     | - Kadaver 101 - demuguida                                                                                                    |         |
| Little prove design a selling series a problem as                                                                                                    | - robeiteren                                                                                                    | 01010004+                                         | Ha Sata-ca      |                                                                                                    |         |
| Inclusion and application                                                                                                    | - Janese ocean                                                                                                    | 01010005e                                         | Ha fana-ce      |                                                                                                    |         |
| Формунар лекарствоных средств ППУ                                                                                                    | ··· Janes den Auspours no.                                                                                                    | 01010007                                          | Hadatavce       |                                                                                                    |         |
| Delicrepower exuected (MHH)                                                                                                    | <ul> <li>Здачне парека на 4 автоно.</li> </ul>                                                                                                    | 01010010                                          | Hedene-ce       |                                                                                                    |         |
| Toproble Haven-colorin                                                                                                    | - Janve speerseurfoxs                                                                                                    | 01010011                                          | Hadanavia       |                                                                                                    |         |
| Форны выпуска                                                                                                    | - Marrie Brits Autors and Tax                                                                                                    | 01010011a                                         | Hadana-ce       |                                                                                                    |         |
| in the second second second second second second second second second second second second second second second                                                                                                    | ** Janese Genuer's altage-                                                                                                    | 01010012                                          | Hedanesce       |                                                                                                    |         |
| Are assessed Of                                                                                                    | - Jane researce                                                                                                    | 01010013                                          | Hadana-ca       |                                                                                                    |         |
| Discovery and                                                                                                    | = Tenangoro ecunpood                                                                                                    | 01010013e                                         | Hedata-ce       |                                                                                                    |         |
| Costa minute avea                                                                                                    | - Francust support                                                                                                    | 01010021                                          | Hadavace        |                                                                                                    |         |
| Передача плошадий                                                                                                    | Reastrox                                                                                                    | 01010622                                          | Hadanavce       |                                                                                                    |         |
| Сведеные об объемах налоговых обязальныств                                                                                                    | <ul> <li>Здание ленебного кортуса</li> </ul>                                                                                                    | 01010023                                          | Hedanavce       |                                                                                                    |         |
| Стандарт оснащения неделенским оборудованием                                                                                                    | - 3geve scoalche-oro sop.                                                                                                    | 01010023e                                         | Hedenance       |                                                                                                    |         |
| Сачитарные паслиртя                                                                                                    | ··· Janve indecurrent's stp.                                                                                                    | 01010024                                          | Hadene-ce       |                                                                                                    |         |
| and the second second second second                                                                                                    | <ul> <li>Здачне паталого внаточние.</li> </ul>                                                                                                    | 01010025                                          | Hadanavce       |                                                                                                    |         |
| Особо ценное недециское оборудошине                                                                                                    | = Penagepoolecupoul                                                                                                    | 01010026                                          | Hadanavce       |                                                                                                    |         |
| Ревстр особо ценевга мед, обхрудования                                                                                                    | = Penguepoc-acjuepoul                                                                                                    | 01010027a                                         | Haderovce       |                                                                                                    |         |
|                                                                                                    | - Oscumpervisus                                                                                                    | 01010025                                          | His Senarce     |                                                                                                    |         |
|                                                                                                    |                                                                                                    |                                                   |                 |                                                                                                    |         |

# Распределение подразделений по зданиям

Прежде, чем начать ведение учета помещений учреждения в системе, необходимо осуществить привязку подразделений к зданиям, т.е. указать фактическое расположение каждого подразделения организации.

Для начала процедуры по распределению подразделений по зданиям необходимо перейти на вкладку «Материально-техническое обеспечение».

|                                    | C. C. C. C. C. C. C. C. C. C. C. C. C. C                                                                      |                                             | C All Manu                                                           |
|------------------------------------|----------------------------------------------------------------------------------------------------|---------------------------------------------|----------------------------------------------------------------------|
| anangganana<br>Alua 197 Benerakgan | Нонсторит заполнания характеристик и<br>Станность основных средств го нетери<br>Монсторит прендаванных зденей | наланских изалий<br>выхослентственных знами | линие подредутивный по здравляет<br>полно подредутивный по здравляет |
|                                    |                                                                                                    |                                             |                                                                      |
|                                    |                                                                                                    |                                             |                                                                      |
|                                    |                                                                                                    |                                             |                                                                      |
|                                    |                                                                                                    |                                             |                                                                      |
|                                    |                                                                                                    |                                             |                                                                      |
|                                    |                                                                                                    |                                             |                                                                      |
|                                    |                                                                                                    |                                             |                                                                      |
|                                    |                                                                                                    |                                             |                                                                      |
|                                    |                                                                                                    |                                             |                                                                      |

В разделе «Сервис» располагается обработка «Распределение подразделений по зданиям».

| (CON | вадия Государственное бюджетное учреждение за            | 00000000HEHHIA              |      |                     |                    |                 |
|------|----------------------------------------------------------|-----------------------------|------|---------------------|--------------------|-----------------|
| 1 H  | Апи 🕅 🛛 💥 Очистить текущее закрепление                   | Все действ                  | - 83 | Q, Hatter. ( R)     |                    | Boe genore      |
| 1.1  | Тодразделение                                            | Текущее закрепление. Здание |      | Основное средство   | Инвентарный объект | Категория учета |
|      | Подразделения организация                                |                             | +    | - Ареналланное здан | сссАрендарээ       | Аренда          |
| 65   | <ul> <li>Адничностративно козяйственный отдел</li> </ul> | Нежилое помещение           |      | - Apions            | 001101026          | Ha danance      |
|      | <ul> <li>Аллерголог-иммунологический кабинет</li> </ul>  |                             |      | Здачие в безесони   | <<<в безвозмезано  | В безвознезано  |
|      | 🔿 🖛 аптека                                               |                             |      | - Нежилое помещение | 001101022          | На балансе      |
|      | <ul> <li>Диагностическое отделение</li> </ul>            |                             |      | - Нежилое помещение | 001101031          | На балансе      |
|      | <ul> <li>Жабинет компьютерной томографии.</li> </ul>     |                             |      | — Хаа корпус        | 001101025          | На балансе      |
|      | <ul> <li>Кличико диагностическая лаборатория</li> </ul>  |                             |      |                     |                    |                 |
|      | <ul> <li>Консультативный пульмонологический</li> </ul>   | Нежилое помещение           |      |                     |                    |                 |
|      | Hesponorическое отделение №5                             |                             |      |                     |                    |                 |
|      | Helipoxipyprivieokoe отделение № 10                      |                             |      |                     |                    |                 |
|      | <ul> <li>Общебольничный персонал</li> </ul>              |                             |      |                     |                    |                 |
|      | <ul> <li>— Операционный блок</li> </ul>                  |                             |      |                     |                    |                 |
|      | <ul> <li>Отделение анестезиологии, реанимаци</li> </ul>  |                             |      |                     |                    |                 |
|      | <ul> <li>Отделение гиперборической оксигенац.</li> </ul> |                             |      |                     |                    |                 |
|      | <ul> <li>Отделение клинической фармакологии</li> </ul>   |                             |      |                     |                    |                 |
|      | <ul> <li>Отделение медицинской реабилитации</li> </ul>   |                             |      |                     |                    |                 |
|      | <ul> <li></li></ul>                                      |                             |      |                     |                    |                 |
|      | Педиатрическое отделение №1                              | Нежилое помащение           |      |                     |                    |                 |
|      | <ul> <li>Педиатрическое отделение №11</li> </ul>         | Нежилое помещение           | -    | 1                   |                    |                 |

Слева на форме обработки представлен список актуальных подразделений учреждения, справа – здания организации. По умолчанию выводятся здания, которые учитываются на балансе учреждения, находятся в аренде и безвозмездном пользовании.

С помощью реквизита «Показывать снятые с учета» можно отобразить все здания учреждения.

Для простановки здания подразделению, необходимо выделить интересующее подразделение мышью и двойным щелчком мыши выбрать соответствующее здание.

Если соответствие было проставлено неверно и необходимо указать другое здание для подразделения, необходимо поступить аналогично способу, описанному выше – выделить подразделение, и двойным щелчком мыши указать здание, в котором оно находится или воспользоваться командой «Очистить текущее закрепление».

| revision foryage | почес бедаться усказние зд               | and a second second sec |    |                       |                      |                 |   |
|------------------|------------------------------------------|----------------------------------------------------------------------------------------------------|----|-----------------------|----------------------|-----------------|---|
| Hatsi - N. XI    | Очистиль техрцике закрепление            | Boe and other                                                                                                    |    | Q.Ham. R              |                      | Boe gelicite    |   |
| Подразделения    |                                          | Текуше закретление Здание                                                                                                    | A  | Основное средство     | Neevingsault of serr | Категория учета |   |
| Подразделени     | n opranistaan                            |                                                                                                    | •  | - Тренарелиное здан   | софрендарор          | Аренда          |   |
| - D - Agene      | NEED RAMMERS AND A COMPANY OF THE REPORT | Hexuitoe noneujesse                                                                                                    |    | - Apon                | 001101026            | На балансе      |   |
| O = Annep        | голог чемунологический кабинет           |                                                                                                    |    | - Здание в безестие   | ко в безвозмезано.   | В безесомездно  | h |
| O == attei       | 1                                        |                                                                                                    |    | - Hexantoe nomeuerste | 001101022            | Ha балансе      |   |
| O = Derv         | octuneokoe otgenewe                      |                                                                                                    |    | - Неконое понешение   | 001101031            | Ha Ganavice     |   |
| Kative           | ет контьютерной томографии               |                                                                                                    |    | Хоз кортус            | 001101025            | На балансе      |   |
| 0 - Kore         | ко диатностическая лаборатория           |                                                                                                    |    | ()                    |                      |                 |   |
| D = Koncy        | полатичный пульмонскопический            | Hexagoe norselative                                                                                                    |    |                       |                      |                 |   |
| O = Heapo        | попунеское отделение №5                  |                                                                                                    |    |                       |                      |                 |   |
| O EB Histor      | арургическое отделение № 10              |                                                                                                    |    |                       |                      |                 |   |
| O = Ofwel        | больничный періознал                     |                                                                                                    |    |                       |                      |                 |   |
| O = Onepa        | ционный блок                             | An energy                                                                                                    |    |                       |                      |                 |   |
| O = Oraen        | eve avectesionorus, peaketkaar           | 1 1 1 1 1 1 1 1 1 1 1 1 1 1 1 1 1 1 1                                                                                                    |    |                       |                      |                 |   |
| о — Отдел        | вние пиперборической оксигенац           |                                                                                                    |    |                       |                      |                 |   |
| O D Orgen        | ение кличической фармаксоолии            |                                                                                                    |    |                       |                      |                 |   |
| 0 = 0tgen        | ные медицинской реаблиятации             |                                                                                                    |    |                       |                      |                 |   |
| O = Orgen        | ение учёта и статистики                  |                                                                                                    |    |                       |                      |                 |   |
| O - Depis        | трическое отделение МП                   | Hexuince noneuje-site                                                                                                    |    |                       |                      |                 |   |
| 0 Перм           | прическое отделение №11                  | Нежилое помещение                                                                                                    |    |                       |                      |                 |   |
|                  |                                          |                                                                                                    | 71 | 196.1                 |                      | 1.1.1           | ſ |

Если подразделения представлены в виде иерархического списка и все подразделения находятся в одном здании, достаточно выделить подразделение верхнего уровня и проставить ему соответствующее здание.

| 100 | изваня: Государственное бюджетное укреждение здр          | azobça-eveni                               |        |                      |                   |                 |   |
|-----|-----------------------------------------------------------|--------------------------------------------|--------|----------------------|-------------------|-----------------|---|
| (H  | айти   🍇   🔀 Очистить текущее закрепление                 | Bice genic                                 | Bel •  | Q Hatter_ R          |                   | Boe genores     | - |
|     | Подразделение                                             | Текущее закрепление: Здание                |        | Основное средство    | Инентарный объект | Категорна учета | 1 |
|     | Подразделения организаций                                 |                                            | +      | - Арендованное здан  | сссфрендарэээ     | Аренда          |   |
|     | 0 = Адиничистративно козяйственный отдел                  | Некилое помещение                          |        | - Apure              | 001101026         | На балансе      |   |
| •   | <ul> <li>Аллерголог чеченунологический кабинет</li> </ul> |                                            |        | - Зание в безвозие   | сссВ безеозмездно | В безвозмезаной | ĥ |
| 1   | <li>аптека</li>                                           |                                            |        | Нежилое помещение    | 001101022         | На балансе      |   |
|     | О — Диагностическое отделение                             |                                            |        | на Нежилов помещение | 001101031         | На балансе      |   |
| 1   | <ul> <li>Кабинет компьютерной томов 10.Предата</li> </ul> | NET YOU                                    |        | ×                    | 001101025         | На балансе      |   |
|     | О — Клинико длагностическая па                            | and the second second second second        | 17.YZ  | Senter:              |                   |                 |   |
| 6   | 0 - Консультативный пульмонов                             | HEAR TO 2013 2017 PHEN IN MEDICAL SERVICES | е подр | aspenerska.          |                   |                 |   |
|     | Певропогическое отделение                                 | dia dia dia dia dia dia dia dia dia dia    |        | 1997 Constitution    |                   |                 |   |
|     | 🔘 🔁 Helpowerserweekbe orderee                             | Да Нет                                     | 1      | Отнена               |                   |                 |   |
|     | 🗢 = Общебольничный персонал                               |                                            | 1      |                      |                   |                 |   |
| 1   | 🔿 🗯 Операционный блок                                     | Хаз карпус                                 |        |                      |                   |                 |   |
|     | Отделение анестезиологии, реачинаци                       |                                            |        |                      |                   |                 |   |
|     | О тделение пиперборической окоигенац                      |                                            |        |                      |                   |                 |   |
|     | Отделение клинической фармакологии                        |                                            |        |                      |                   |                 |   |
| 6   | <ul> <li>Отделение медицинской реабилитации</li> </ul>    |                                            |        |                      |                   |                 |   |
| •   | <ul> <li>Отделение учёта и статистики</li> </ul>          |                                            |        |                      |                   |                 |   |
| •   | Педиатрическое отделение №1                               | Нежилое понещение                          |        |                      |                   |                 |   |
|     | О = Педиатолноское отделение №11                          | Неколое понещение                          | -      |                      |                   |                 |   |
| •   |                                                           |                                            |        |                      |                   |                 |   |

**Важно:** Данный способ определения местонахождения подразделений применим лишь для тех подразделений, которые полностью располагаются в одном здании. В случае, если подразделение расположено в нескольких зданиях, и невозможно проставить однозначное соответствие между зданием и подразделением, то связь «подразделение - здание» необходимо реализовать с помощью создания помещений в здании с привязкой их к конкретному подразделению.

#### Работа с помещениями

Учет помещений организации в АС «Паспорт МУ» ведется в разделе «Помещения» подсистемы «Материально-техническое обеспечение».

| nen<br>Herspinen<br>Austoranslage | Монторне автолника ада<br>Стояность основных средств<br>Монторнег доп-давлены со | Отель -<br>и теристик недициских<br>с по напериально ответс<br>диня | rsamel<br>Terrear brain | Растриденные кабни<br>Растриденные подол | Соронс<br>етня то зданиян и тодрагдален<br>здоржий по зданиян |                  |              |
|-----------------------------------|----------------------------------------------------------------------------------|---------------------------------------------------------------------|-------------------------|------------------------------------------|---------------------------------------------------------------|------------------|--------------|
|                                   | Понещения                                                                        |                                                                     |                         |                                          |                                                               |                  |              |
|                                   | Grawman Temascore                                                                | on Baseron yestan                                                   |                         |                                          |                                                               |                  |              |
|                                   | Отображать тально здан                                                           | ни на белансе                                                       |                         | QOMEN / 1                                | COLUMN H                                                      |                  | Die geboren  |
|                                   | Janes                                                                            | Neertapeut-ovep                                                     | Keneropea persi A       | Понациона                                | Подрадаетного                                                 | Terques cocrumes | (Karawacran) |
|                                   | - Нежилов понешение                                                              | 001101022                                                           | Ha Sanavoe              |                                          |                                                               |                  |              |
|                                   | = Xaa sopryc                                                                     | 00101025                                                            | Ha Gamp-ce              |                                          |                                                               |                  |              |
|                                   | - Aprem                                                                          | 001101006                                                           | Hattanavce              |                                          |                                                               |                  |              |
|                                   | - Hexatos novelueves                                                             | 001101031                                                           | He Same-ce              |                                          |                                                               |                  |              |
|                                   |                                                                                  |                                                                     |                         |                                          |                                                               |                  |              |
|                                   |                                                                                  |                                                                     |                         |                                          |                                                               |                  |              |
|                                   |                                                                                  |                                                                     |                         | theorem 15                               | Antonia con Tengianamia                                       | Kernerer         | Garrane at   |
|                                   |                                                                                  |                                                                     |                         | in the second second                     |                                                               |                  |              |
|                                   |                                                                                  |                                                                     |                         |                                          |                                                               |                  |              |
|                                   |                                                                                  |                                                                     |                         | Factoria em                              | empest if some                                                |                  |              |

Помещения добавляются в выделенном здании с помощью кнопки «Создать».

| Research and the second second | Помещение (создание) *                                                                                                    | The second                                        | Line |
|----------------------------------------------------------------------------------------------------|----------------------------------------------------------------------------------------------------|---------------------------------------------------|------|
| Снезнотерные сели                                                                                                    | Sector a subject                                                                                                    | Not Startinger                                    | - 0  |
| Балана докности                                                                                                    | Beg rosenament 20000                                                                                                    | Q Horep caberers 1                                |      |
| and the s                                                                                                    | Harrocepter: Kalaver N1                                                                                                    |                                                   |      |
|                                                                                                    | Пит соедений и тосущем                                                                                                    | состояние помещения 1                             | 2    |
|                                                                                                    | Плошадь (на м): 0.00 🖬 С Количество ребочно мест                                                                                                    | 0 2) Количество обслужеваниото населения (нет.) 0 | 0.2  |
|                                                                                                    | Partnersteint andersteine Jasen     Anne     Anne | Helevitanus voves 02101025                        |      |
|                                                                                                    | Ther conservation receptoring                                                                                                    | назалися и подраздалисяния.                       | 0    |
|                                                                                                    | Dimensionerent (000)/filesial.V.H.                                                                                                    |                                                   |      |

На форме помещения необходимо выбрать вид из предложенного списка вариантов. Наименование заполняется автоматически по выбранному типу, но может быть изменено вручную пользователем для удобства ведения учета.

| Faguest (Florestation)                                      | Гараж (Помещение)                                                                                                    |  |
|-------------------------------------------------------------|----------------------------------------------------------------------------------------------------|--|
| Headen<br>Konsampsan oran<br>Bansar generativ<br>Generation | Ownerstand         Box         Box |  |
|                                                             | Drawn www.wit 4000 Hanna Ald.                                                                                                    |  |

После заполнения всех реквизитов на форме помещения, необходимо указать подразделение, к которому относится помещение. Именно такой способ ввода помещений обеспечивает связь

«здание-подразделение» для тех подразделений, которые раскиданы по нескольким зданиям.

| араж (Помещение)       | Тараж (Помещение)                                                                                                    |            |
|------------------------|----------------------------------------------------------------------------------------------------|------------|
| legeoù ne              | Bor a Bor a                                                                                                    | alcmis + ( |
| ситьютерные сети       | - Dôuxe cercareas                                                                                                    |            |
| Contrast Aprilation in | Big rowegeess Fapex                                                                                                    |            |
| амрортность            | Наменовани Гарах                                                                                                    |            |
|                        | Состояние воршее                                                                                                    | 0          |
|                        | Decusing len with 2700 B C Konnecting patients sector 3 C Konnecting of companyors and companyors and companyor | 100        |
|                        | Подрозанночно Ageneric Tax Taxing States                                                                                                    | 0          |
|                        | Omercimiesult 4000 Parce III.                                                                                                    |            |
|                        |                                                                                                    |            |
|                        |                                                                                                    |            |
|                        |                                                                                                    |            |

Стоит обратить внимание, что доступность реквизитов на форме изменяется в зависимости от выбранного типа помещения.

После заполнения реквизитов на форме, данные следует сохранить с помощью команды «Записать объект» или «Записать и закрыть».

На панели навигации находятся три раздела:

- Комфортность заполняется пользователем для актуальных видов помещений (палата/номер/кабинет).
- Компьютерные сети раздел отображает список компьютерных сетей, которые проложены в данном помещении. Заполнить список сетей под пользователем с профилем «Распределение подразделений и помещений в зданиях» и «Должностное лицо» невозможно. Этот функционал доступен пользователю с ролью «Информационное оснащение».
- Штатные должности раздел отображает список штатных должностей, рабочее место которых находится в данном помещении. Заполнить список штатных должностей под пользователем с профилем «Распределение подразделений и помещений в зданиях» и «Должностное лицо» невозможно. Этот функционал доступен пользователю с ролью «Информационное оснащение».

На форме списка созданные помещения отображаются в разрезе этажей здания.

| onene<br>Romagosana<br>Rohor ogrannsagar | Монторит заполнония кра<br>Стояность контонно пред т<br>Монторит допускание з           | Cress<br>a legar tan segaran con<br>a le contractor a cherch<br>gent |                                                                                           | Растрица<br>Растрица                                            | Coper-<br>more officients to same<br>more togical providents                                                   | ar a regarije waarde<br>gewone |                      |   |
|------------------------------------------|-----------------------------------------------------------------------------------------|----------------------------------------------------------------------|-------------------------------------------------------------------------------------------|-----------------------------------------------------------------|----------------------------------------------------------------------------------------------------|--------------------------------|----------------------|---|
|                                          | Romengenom<br>Generate Frances                                                          | een fejandens opdagan                                                |                                                                                           |                                                                 |                                                                                                    |                                | for an               | 1 |
|                                          | Spend<br>Anne Anne Anne Anne Anne<br>- Anne<br>- Mancos Itaniaanie<br>Mancos Itaniaanie | Networkson A                                                         | - 10 3<br>- 10 3<br>- 20 4<br>- Arm<br>- Arm<br>- Arm<br>- Arm<br>- Arm<br>- Arm<br>- Arm | ramon<br>neri bano<br>neri bano<br>neri bano<br>neri bano<br>Ni | Degesprimen<br>Franz<br>Franz<br>Franz<br>Franz<br>Autores Satuber et al<br>Autores<br>Franz<br>Franz<br>Franz | Тицьне протонне                | Kononcom Johnson our |   |
|                                          |                                                                                         |                                                                      | Reenquer d<br>Frequencia<br>Docerni and                                                   | - 1949                                                          | an serne 👘 (Dages<br>alterne)<br>(Deserged                                                                     | anna Ganara                    | anad 🦳 Distant gran  |   |

Форма списка также позволяет просмотреть следующую информацию по помещениям:

- Список инвентарных объектов, которые находятся в данном помещении;
- Историю состояний помещения: когда и в каком состоянии находилось данное помещение, проводились ли ремонтные и восстанавливающие работы.
- Список подразделений, к которым относилось данное помещение;
- Перечень компьютерных сетей, проложенных в данном помещении;
- Список штатных должностей, рабочая деятельность которых ведется в данном помещении.

| name<br>Descriptions<br>Notes (proversitions) | Мониториет заполнения хор.<br>Станность консения средст<br>Иониториет врендования з | Спеты<br>истеристик медицинских<br>в по напериально ответс<br>дений | roannel<br>Yenrysain Aslan | Растриан<br>Растриан | Серени<br>пение кабенетов по здания<br>пение подразделений по зд | en er fölgdeligensenden<br>Alexander |                                |
|-----------------------------------------------|-------------------------------------------------------------------------------------|---------------------------------------------------------------------|----------------------------|----------------------|------------------------------------------------------------------|--------------------------------------|--------------------------------|
|                                               | Помещения                                                                           |                                                                     |                            |                      |                                                                  |                                      |                                |
|                                               | Optimulary Tolidays me                                                              | nor floaternur yniesae                                              |                            | eld l                |                                                                  |                                      |                                |
|                                               | Отображать только зави                                                              | ua vo Sanavce                                                       | Gours J                    | - 3) - Q,H           | and the                                                          |                                      | Box awkers                     |
|                                               | Interes                                                                             | The second second in                                                | Dormanum                   |                      | Dispensioner                                                     | Texpane contrainer                   | Количество рабочка маст        |
|                                               | - Income to service the                                                             | 001101022                                                           | * 10 0                     |                      | 11 Contraction                                                   |                                      | and the property of the states |
|                                               | - Xea express                                                                       | 001101025                                                           | 1 20 1                     |                      |                                                                  |                                      |                                |
|                                               | = Apore                                                                             | 001101026                                                           | = Aero                     | CODHIE!              | arrexa                                                           |                                      |                                |
|                                               | - Hexpurpe representation                                                           | 001101031                                                           | - 200                      | terest Blans         | arrest.                                                          | spoure                               |                                |
|                                               |                                                                                     |                                                                     | - Ame                      | чный прист           | atroca                                                           |                                      |                                |
|                                               |                                                                                     |                                                                     | - Appe                     | •                    | Армистиченные                                                    |                                      |                                |
|                                               |                                                                                     |                                                                     | = Acce                     | стентокая            | amera                                                            |                                      |                                |
|                                               |                                                                                     |                                                                     | - Fort                     | N1                   | ACONS.                                                           |                                      |                                |
|                                               |                                                                                     |                                                                     |                            | 4 0 C Mar            | Country Country                                                  | -                                    | and a local statement          |
|                                               |                                                                                     |                                                                     |                            | - PC-0               | pre pector inspace                                               | preserve Appendicion                 | pere                           |
|                                               |                                                                                     |                                                                     | QCIMP                      | o a x                | H Chen d                                                         |                                      | BC# JRPC Text                  |
|                                               |                                                                                     |                                                                     | Data variable do           | DCTOREM.             | Состание                                                         | Others                               | anna l                         |
|                                               |                                                                                     |                                                                     |                            |                      | NUMBER OF A DECISION OF                                          | 4000 He                              | N.H. so-ex                     |
|                                               |                                                                                     |                                                                     | ai 01.04.2015              |                      | electure                                                         | 4000 Me                              | нанов И.И.                     |
|                                               |                                                                                     |                                                                     |                            |                      |                                                                  |                                      |                                |

# Групповое создание помещений

В случае, если фактическое местоположение подразделения уже определено и здание выбранному подразделению проставлено, то можно воспользоваться опцией «Распределение кабинетов по зданиям и подразделениям» в разделе «Сервис».

| Concernence of the second second second second second second second second second second second second second s |                                                                                                    |                                                                                               |
|----------------------------------------------------------------------------------------------------|----------------------------------------------------------------------------------------------------|-----------------------------------------------------------------------------------------------|
| on oprævelseljer                                                                                                | Изнитернит заполнения характиристия недицинския изделий<br>Стояность основных средств по натериально отактитереным л<br>Монитернит арекдованных зделий | Распределение хабичетов по зданием и подразделением<br>Респределение подразделение по зданием |
|                                                                                                    |                                                                                                    |                                                                                               |
|                                                                                                    |                                                                                                    |                                                                                               |
|                                                                                                    |                                                                                                    |                                                                                               |
|                                                                                                    |                                                                                                    |                                                                                               |
|                                                                                                    |                                                                                                    |                                                                                               |
|                                                                                                    |                                                                                                    |                                                                                               |
|                                                                                                    |                                                                                                    |                                                                                               |
|                                                                                                    |                                                                                                    |                                                                                               |
|                                                                                                    |                                                                                                    |                                                                                               |

В левой части формы выведен список зданий совместно с находящимися в них подразделениями. Данная обработка позволяет сформировать помещения двумя способами:

- индивидуальное создание помещений;
- групповое создание помещений.

Индивидуальное создание помещений заключается в добавлении каждого помещения вручную с помощью кнопки «Создать».

| оганизация. Государственное бюджетное учреждение здрав | 0000 | 043          |                        |           | 125  |
|--------------------------------------------------------|------|--------------|------------------------|-----------|------|
| Здание/подразделение                                   | 4    | Pacrpegenets |                        |           |      |
| Нежилое помещение     Отдея кадоов                     | -    | GCosarte 🖪 🌶 | 📓   Q, Hahni _   🖏 🛛 B | се действ | RR . |
| Рабочие                                                |      | Понецения    | Цокольный этаж         | Этак      | 1    |
| Административно-хозяйственный отдел                    |      |              |                        |           | 1    |
| Экономический отдел                                    |      |              |                        |           |      |
| Кабинет по оказанию платных медицинских услуг          | -    |              |                        |           |      |
| Функциональной диагностики                             |      |              |                        |           |      |
| Педиатрическое отделение №11                           |      |              |                        |           |      |
| Административно-хозяйственный персонал                 |      |              |                        |           |      |
| Хирургическое отделение №14                            |      |              |                        |           |      |
| Приемное отделение                                     |      |              |                        |           |      |
| Физиотерапевтическое отделение                         |      |              |                        |           |      |
| Централизованная стерилизационная                      |      |              |                        |           |      |
| Руководители                                           |      |              |                        |           |      |
| Консультативный пульмонологический кабинет             |      |              |                        |           |      |
| Педиатрическое отделение №1                            |      |              |                        |           |      |
| Бюгалтерия                                             | *    |              |                        |           |      |

Групповое создание помещений возможно с помощью кнопки «Распределить».

В открывшемся окне указывается количество создаваемых помещений, начало их нумерации и этаж.

| создание ка                      | бинетов                                       |     |      |
|----------------------------------|-----------------------------------------------|-----|------|
| рганизация: Госу                 | дарственное бюджетное учреждение здравоохране | ния |      |
| дание: Неж                       | зилое помещение                               |     |      |
| одразделение: Отд                | ел кадров                                     |     |      |
|                                  |                                               |     |      |
| Этажность                        | Количество кабинетов                          |     |      |
| - Этажность<br>Цокольный этаж: ( | Количество кабинетов                          |     | 10 🗘 |

С помощью кнопки «Записать» формируется указанное количество помещений.

Следует обратить внимание, что данная обработка позволяет формировать только помещения вида «Кабинет».

| ганизация. Государственное бюджетное учреждение здрае | 0008 | drafit.          |                |             |
|-------------------------------------------------------|------|------------------|----------------|-------------|
| дание/подразделение                                   |      | • Распределить   |                |             |
| Hexotroe nonewerve                                    | -    | Cossan   🗋 🖉 [   | R) Q Havina R  | Кое действи |
| Patowe                                                |      | Помещения        | Цокольный этаж | Этаж        |
| Административно-козвАственный отдел                   |      | - Katimer N11    |                | 1           |
| Экономический отдел                                   |      | - Ka6vevert Nº10 |                | 1           |
| Кабичет по оказанию платных медицинских услуг         | 1    | - Kativeet N=2   |                | 1           |
| Функциональной диагностики                            |      | - Kativeven N#3  |                | 1           |
| Педиатрическое отделение №11                          |      | - Kativeven N14  |                | 1           |
| Аднинистративно козяйственный персонал                |      | - KaGveven N°5   |                | 1           |
| Хирургическое отделение №4                            |      | - Kadvever N=6   |                | 1           |
| Приемное отделение                                    |      | - Kadwwer Nº7    |                | 1           |
| Физиотерапевтическое отделение                        |      | - Kativeren N18  |                | 1           |
| Централизованная стерилизационная                     |      | - Ka6wer Nº9     |                | 1           |
| Руководители                                          |      |                  |                |             |
| Консультативный пульмонологический кабинет            |      | L                |                |             |
| Педиатрическое отделение №1                           |      |                  |                |             |
| Болалтерия                                            |      |                  |                |             |

# Распределение инвентарных объектов по помещениям

Выделив мышью нужное помещение в здании, в нижней части формы с помощью кнопки «Распределить инвентарные объекты» можно прикрепить объекты, которые фактически располагаются в данном помещении.

| 😸 🕣 🍳 🔹 🔹 🏠 Паспорт медицинского учреждения / С                                                                                                    | Сидоров С.С. / АС "Паспорт медицинского учреждения"                                                               | / (1С.Предприятие)                                 |                                                                                                    |                                                   | <b>15</b> 🗎                                                                       | E 🕄 M M+ M- 🛈 🗗                                            |
|----------------------------------------------------------------------------------------------------|----------------------------------------------------------------------------------------------------|----------------------------------------------------|----------------------------------------------------------------------------------------------------|---------------------------------------------------|-----------------------------------------------------------------------------------|------------------------------------------------------------|
| Рабоной Материально технические Интернально оснашение и гримал                                                                                                    | осе Планово экономинеская Организационис<br>деятельность данени                                                   | правовые Норматиен<br>в инфо                       | Состравочная Управление Интеграция<br>риздиля пользователяния с ЕГИСЗ                                                                                                    | Канитаринг<br>и отчетность                        | Дакументооборот                                                                   |                                                            |
| Мониториня" оснащенности ЛПУ<br>Основные средства<br>Автотранспорт                                                                                                    | Инвентарная ком"а<br>Мониторинг заполнения специалистани ППУ АС *<br>Мониторинг заполнения характеристик медицино | Сводно<br>Паспорт МУ" Стоине<br>сискизделий Монито | Отчеты<br>й аказыз внесения укрежденизми сведений по осна<br>сть основных средств по материально-ответственны<br>учиг арендованных зданий                                                                                                    | щению медицинским и прочим оборудован<br>им лицам | зием Заполнение характерисли<br>Импорт исследований СЖ<br>Распределение кабинетов | ерено<br>к ОС при задвоении<br>р<br>по зданиям и подраздел |
| Библиотечный фонд<br>Здания<br>Земля                                                                                                    | Помещения<br>организация. ГБУЗ СО "Организация № 1"                                                               |                                                    |                                                                                                    |                                                   |                                                                                   | [J][4]                                                     |
| Прочие ОС                                                                                                    | Отображать только здания на балансе                                                                               |                                                    | 🚱 Cosgana 🥒 😰   🔍 Haitm   💐                                                                                                    |                                                   |                                                                                   | Все действия *                                             |
| Хозяйственный инвентарь                                                                                                    | Здание Инвентарный номе                                                                                           | р Категория учета                                  | Помещение                                                                                                    | Подразделение                                     | Текущее состояние                                                                 | Количество рабочих мест                                    |
| Авилование                                                                                                    | - Hexantoe nomenarius 000101001                                                                                   | На балансе                                         | 6 80 1                                                                                                    |                                                   |                                                                                   |                                                            |
| Авизование                                                                                                    | — Здание, (ПИТ. АА1А2. 000101002                                                                                  | На балансе                                         | e 📾 2                                                                                                    |                                                   |                                                                                   |                                                            |
|                                                                                                    | — Нежилое помещение 000101003                                                                                     | На балансе                                         | АПК №1_Лестничная клетка                                                                                                    | Хозяйственно-обслуживающий персона                | n                                                                                 |                                                            |
| 3garoon                                                                                                    | — Склад пленок нежило                                                                                             | На балансе                                         | АПК №1_Пестничная клетка                                                                                                    | Хозяйственно-обслуживающий персонал               | n                                                                                 |                                                            |
| I KOMICELICIARS                                                                                                    | Нежилое помещение 0001101020001                                                                                   | На балансе                                         | АПК №1_Служебное помещение (2                                                                                                    | Процедурный кабинет                               | нуждается в реконструкцам                                                         |                                                            |
| NOWKI OF BHISBURN                                                                                                    | - Нежилые помещения 0001101020002                                                                                 | На балансе                                         | - ARK N=1_Tyaner                                                                                                    | Хозяйственно-обслуживающий персона:               | n                                                                                 |                                                            |
| Оборудование                                                                                                    | Нежилое помещение 0001101020004                                                                                   | На балансе                                         | <ul> <li>ОДС АПК №1_Врачнастроэнтерол</li> </ul>                                                                                                    | Отделение стационарозамещающих те.                | нуждается в реконструкции                                                         |                                                            |
| Группы особо ценного медицинского оборудования                                                                                                    | - Нежилые помещение                                                                                               | На балансе                                         | <ul> <li>ОДС АПК №1_Врач-тералевт (210)</li> </ul>                                                                                                    | Отделение стационарозамещающих те.                | нуждается в реконструкции                                                         |                                                            |
|                                                                                                    | Нежилое помещение 0001101020006                                                                                   | На балансе                                         | <ul> <li>ОДС АПК №1_Заведующий ОДС (2</li> </ul>                                                                                                    | Отделение стационарозамещающих те:                | нуждается в реконструкции                                                         |                                                            |
| Пекарстенные средства                                                                                                    | <ul> <li>Здание (Поликлиник 0001101020007</li> </ul>                                                              | На балансе                                         | <ul> <li>ОДС АПК №1_Кабинет выдачи мед</li> </ul>                                                                                                    | Отделение стационарозамещающих те.                | нуждается в реконструкции                                                         |                                                            |
| Формуляр лекарственных средств ЛПУ                                                                                                    | - Здание (Поликличик 0001101020008                                                                                | На балансе                                         | <ul> <li>ОДС АПК №1_Комната дневного п</li> </ul>                                                                                                    | Отделение стационарозамещающих те.                | нуждается в реконструкции                                                         |                                                            |
| Действующее вещество (МНН)                                                                                                    | 📁 📟 Поликличика (Нежил 0004101020009                                                                              | На балансе                                         | <ul> <li>ОДС АЛК №1_Комната дневного п</li> </ul>                                                                                                    | Отделение стационарозамещающих те                 | нуждается в реконструкции                                                         |                                                            |
| Торговые Наименовання<br>Формы выпуска                                                                                                    | <ul> <li>Нежилое здание, ул.А</li></ul>                                                                           | На балансе                                         | CODC ADK N21. Konsenta averagona                                                                                                    | Отлеление стационарозаменнаронних те.             | HOXANETCE & DEVONCTIONISM                                                         |                                                            |
| Документы                                                                                                    |                                                                                                    |                                                    | Инентарные объекты История состояний                                                                                                    | Подразделения закрепления                         | Сонтвиотерные сети Штатные до                                                     | лжности                                                    |
| Акт загрузки ОС                                                                                                    |                                                                                                    |                                                    | Распределить инвентарные объекты                                                                                                    |                                                   |                                                                                   |                                                            |
| Документ авизо                                                                                                    |                                                                                                    |                                                    | On other second second se | Management of strength                            | Versioner                                                                         |                                                            |
| Права пользования                                                                                                    |                                                                                                    |                                                    | Condence opegation                                                                                                    | Prepersi aprese nomep                             | hater opens year                                                                  | a                                                          |
| Передан плошали<br>Сондини об объеко напотовах обизательств<br>Стандат оснашения меданочни оборудованием<br>Санитарын попотота<br>Особо заячносе меданцинского оборудование<br>Ревстр особо ценного нед, оборудования |                                                                                                    |                                                    |                                                                                                    |                                                   |                                                                                   | 2                                                          |
|                                                                                                    |                                                                                                    | •                                                  | ODC ADK N=1. Bosk-repansest (210)                                                                                                    |                                                   |                                                                                   |                                                            |

По кнопке «Распределить инвентарные объекты» откроется форма, где в левой части будут отображены все **нераспределенные** инвентарные объекты организации. Отбор объектов возможен по материально-ответственному лицу, по помещению и по типу основного средства.

Перенос объектов осуществляется с помощью стрелок «влево», «вправо». Возможно перенести как один объект, так и несколько. С помощью стрелок выбранные объекты следует перенести в левую часть формы, после чего закрыть форму.

| Variation                               |                    |           |    | +                         |                        |       |   |
|-----------------------------------------|--------------------|-----------|----|---------------------------|------------------------|-------|---|
| Краспределению                          |                    |           | וה | - текущее распределение и | неентарных со вектов - |       |   |
| Отбор по помещению:                     | тоор по помещению: |           |    | ОДС АЛК №1 Кабинет выд    | ачи медикаментов (204) |       |   |
| Отбор по типу ОС:                       |                    | ×         |    | Нежилое помещение (по     | ликлиника) Московски   | йд.49 |   |
| Отбор по МОЛ:                           |                    | x Q       |    | Основное средство         | Инвентарный номер      | Кате  | Ā |
|                                         |                    |           |    | — Холодильных фармац      | 0002101062396          | Наб   | Y |
| Основное средство                       | Инвентарный объект | Kateroc # |    | — Холодильник фармац.     | 0002101062534          | Снят  |   |
| - Калькулятор                           | 0000               | Ha Ganz   |    |                           |                        |       |   |
| - Телефон                               | 0000               | Набала    |    |                           |                        |       |   |
| - Весы электронные                      | 0001101040067      | На бала   |    |                           |                        |       |   |
| - Весы медицинские Р.                   | 0001101040191      | На бала   |    |                           |                        |       |   |
| <ul> <li>Весы медицинские Р.</li> </ul> | 0001101040210      | На бала   |    |                           |                        |       |   |
| - Весы медицинские Р.                   | 0001101040211      | На бала   |    |                           |                        |       |   |
| Системный блок.                         | 0001101040239      | На бала   |    |                           |                        |       |   |
| - Системный блок                        | 0001101040335      | На бала   |    |                           |                        |       |   |
| - Монитор LG                            | 0001101040340      | Ha 6anz   |    |                           |                        |       |   |
| - Монитор LG                            | 0001101040342      | На бала   |    |                           |                        |       |   |
| 🥶 Монитор LG                            | 0001101040343      | На бала   |    |                           |                        |       |   |
| = Компьютер (комплект                   | 0001101040526      | На бала   |    |                           |                        |       |   |
| = Принтер HP LASER J.                   | 0001101040531      | Ha Ganz   |    |                           |                        |       |   |
| 📼 Холодильник Атлант                    | 0001101040554      | На бала   |    |                           |                        |       |   |
| — Холодильник Атлант                    | 0001101040555      | На бала 🔻 |    |                           |                        |       | ٣ |
| 31.                                     |                    | <b>P</b>  |    | 4                         |                        | P-    |   |

Закрепленные в помещении объекты отобразятся на форме списка при выделении помещения мышью.

|                                        | ганизация № 1"    |                   |                                                                                                    |                                                                                                    |                                                                                                    |                         |
|----------------------------------------|-------------------|-------------------|----------------------------------------------------------------------------------------------------|----------------------------------------------------------------------------------------------------|----------------------------------------------------------------------------------------------------|-------------------------|
| Отображать только здан                 | ия на балансе     |                   | 😳 Создать   🔗 🙁   🔍 Найти   🔌                                                                                                    |                                                                                                    |                                                                                                    | Все действи             |
| Здание                                 | Инвентарный номер | Категория учета 🔺 | Помещение                                                                                                    | Подразделение                                                                                                    | Текущее состояние                                                                                                    | Количество рабочих мест |
| - Нежилое помещени                     | 000101001         | На балансе        |                                                                                                    |                                                                                                    |                                                                                                    |                         |
| - Здание, (ПИТ. АА1А2                  | 000101002         | На балансе        | 8 📾 2                                                                                                    |                                                                                                    |                                                                                                    |                         |
| - Нежилое помещение                    | 000101003         | На балансе        | АПК №1_Лестничная клетка                                                                                                    | Хозяйственно-обслуживающий персонал                                                                                                    |                                                                                                    |                         |
| - Склад пленок нежило                  | 000101009         | На балансе        | АПК №1_Лестничная клетка                                                                                                    | Хозяйственно-обслуживающий персонал                                                                                                    |                                                                                                    |                         |
| - Нежилое помещение                    | 0001101020001     | На балансе        | АПК №1_Служебное помещение (2                                                                                                    | Процедурный кабинет                                                                                                    | нуждается в реконструкции                                                                                                    |                         |
| - Нежилые помещения                    | 0001101020002     | На балансе        | - АПК N=1_Туалет                                                                                                    | Хозяйственно-обслуживающий персонал                                                                                                    |                                                                                                    |                         |
| - Нежилое помещение                    | 0001101020004     | На балансе        | ОДС АЛК №1_Врач-гастроэнтерол                                                                                                    | Отделение стационарозамещающих те                                                                                                    | нуждается в реконструкции                                                                                                    |                         |
| - Нежилые помещение                    | 0001101020005     | На балансе        | ОДС АЛК №1_Врач-терапевт (210)                                                                                                    | Отделение стационарозамещающих те                                                                                                    | нуждается в реконструкции                                                                                                    |                         |
| - Нежилое помещение                    | 0001101020006     | На балансе        | ОДС АЛК №1_Заведующий ОДС (2                                                                                                    | Отделение стационарозамещающих те                                                                                                    | нуждается в реконструкции                                                                                                    |                         |
| - Здание (Поликлиник                   | 0001101020007     | На балансе        |                                                                                                    | Отделение стационарозамещающих те                                                                                                    | нуждается в реконструкции                                                                                                    |                         |
| - Здание (Поликлиник                   | 0001101020008     | На балансе        | ОДС АПК №1_Комната дневного п                                                                                                    | Отделение стационарозамещающих те                                                                                                    | нуждается в реконструкции                                                                                                    |                         |
| <ul> <li>Поликлиника (Нежил</li> </ul> | 0004101020009     | На балансе        | ОДС АЛК №1_Комната дневного п                                                                                                    | Отделение стационарозамещающих те                                                                                                    | нуждается в реконструкции                                                                                                    |                         |
| Нежилое здание, vл.А.                  | 0004101020010     | На балансе        | - ОЛС АЛК N21 Комната лиевного л                                                                                                    | Отверение стационарозамешающих те                                                                                                    | HOK DRETCH & DEKOHOTOWUMM                                                                                                    |                         |
|                                        |                   |                   | Инвентарные объекты История состоянии                                                                                                    | Подразделения закрепления Ко                                                                                                    | омпьютерные сети Штатные должн                                                                                                    | ОСТИ                    |
|                                        |                   |                   | Инвентарные объекты История состоянии<br>Распределить инвентарные объекты                                                                                                    | а Подразделения закрепления Ко<br>Имеантарин В монер.                                                                                                    | мпьютерные сети Штатные должн                                                                                                    | ости                    |
|                                        |                   |                   | инвентарные объекты История состояния<br>Распределить инвентарные объекты<br>Основное средство                                                                                                    | а Подразделения закрепления Ко<br>Инвентарный номер                                                                                                    | мпьютерные сети Штатные должн<br>Категория учета                                                                                                    | ости                    |
|                                        |                   |                   | инентарные осъекты история состояния<br>Распределить инентарные объекты<br>Основное средство<br>— Весы медициское PD-150<br>— Весы медициское PD-150                                                                                                    | <ul> <li>Подразделения закрепления Ко</li> <li>Инвентарный номер</li> <li>0001101040210</li> <li>00011010402011</li> </ul>                                                                                                    | мпьютерные сети Штатные должн<br>Категория учета<br>На балансе<br>На балансе                                                                                                    | ости                    |
|                                        |                   |                   | инвентарные осъекты история состояния<br>Распределить инвентарные объекты<br>Основное средство<br>— Весы медицинские РП-150<br>— Весы медицинские РП-150<br>— Система Колс                                                                                                    | Подразделения закрепления Ко     Инвентарный номер     0001101040210     0001101040211     0001101040213                                                                                                    | мпьютерные сети Штатные должн<br>Категория учета<br>На балансе<br>На балансе                                                                                                    | ости                    |
|                                        |                   |                   | Инвентарные объекты История состояния<br>Распределить инвентарные объекты<br>Основное средство<br>— Весы медицинские РП-150<br>— Весы медицинские РП-150<br>— Системный блок                                                                                                    | Подразделения закрепления Ко     Инвентарный номер     0001101040210     0001101040211     0001101040239     0001101040239     00011010401016                                                                                                    | мпьютерные сети Штатные должн<br>Категория учета<br>На балансе<br>На балансе<br>На балансе                                                                                                    | 00774                   |
|                                        |                   |                   | инвентарные объекты история состояния<br>Распределить инвентарные объекты<br>Основное средство<br>— Восы медицинские РП-150<br>— Системный блок<br>— Комплекс "кардиотехника -04-03" ИНКАРТ<br>— Восы медицинские РП-150<br>— Комплекс "кардиотехника -04-03" ИНКАРТ<br>— Восы запрязые маленские электорые                                                                                                    | Подразделения закрепления     Инвентарный номер     0001101040210     0001101040211     0001101040239     0001101041016     вМАН - 0001101041058                                                                                                    | мпыютерные сети Штатные должн<br>Категория учета<br>На балансе<br>На балансе<br>На балансе<br>На балансе<br>На балансе<br>На балансе                                                                                                    | ости                    |
|                                        |                   |                   | Инвентарные объекты История состояния<br>Распределить инвентарные объекты<br>Основное средство<br>— Весы медицинские РП-150<br>— Весы медицинские РП-150<br>— Системный блок<br>— Комплекс "кардиотехника -04-03" ИНКАРТ<br>— Весы налозные медицинские электронны<br>— Контерно узавологичнай                                                                                                    | М Подразделения закрепления Ко<br>0001101040210<br>0001101040210<br>0001101040239<br>0001101041016<br>е ВМЭН 0001101041058<br>0001101041071                                                                                                    | Млыотерные сети Штатные должн<br>Категория учета<br>На балансе<br>На балансе<br>На балансе<br>На балансе<br>На балансе<br>На балансе                                                                                                    | ости                    |
|                                        |                   |                   | инвентарные объекты история состояния<br>Распределить инвентарные объекты<br>Основное средство<br>Восы медицинские РП-150<br>Восы медицинские РП-150<br>Системный блок<br>Восы напольные медицинские электронны<br>Контейнер ударопрочный                                                                                                    | Подразделения закрепления     Инвентарный номер     0001101040210     0001101040210     0001101040239     0001101040239     0001101041058     вМЭН 0001101041058     0001101041071     0001101041081                                                                                                    | мпьютерные сети Штатные должн<br>Категория учета<br>На балансе<br>На балансе<br>На балансе<br>На балансе<br>На балансе<br>На балансе<br>На балансе<br>На балансе                                                                                        | ости                    |
|                                        |                   |                   | Инвентарные объекты История состояния<br>Распределить инвентарные объекты<br>Основное средство<br>— Весы медицинские РП-150<br>— Системные блок<br>— Контейнер ударогрочный<br>— Контейнер ударогрочный<br>— Контейнер ударогрочный<br>— Контейнер ударогрочный<br>— Контейнер ударогрочный                                                                                                    | Подразделения закрепления     Инвентарный номер     0001101040210     0001101040210     0001101040213     0001101040239     0001101041058     0001101041058     0001101041071     0001101041071     0001101041031                                                                                                    | мплютерные сети Штатные должн<br>Категория учета<br>На балансе<br>На балансе<br>На балансе<br>На балансе<br>На балансе<br>На балансе<br>На балансе<br>На балансе<br>На балансе                                                                          | 00774                   |
|                                        |                   |                   | Инвентарные объекты История состояния<br>Распределить инвентарные объекты<br>Сосновное средство<br>— Весы медицинские PП-150<br>— Системный блок<br>— Комплекс "хардиотехника -04-03" ИНКАРТ<br>— Весы напольные медицинские алектронны<br>— Контейчер ударопрочный<br>— Контейчер ударопрочный<br>— Контейчер ударопрочный<br>— Контейчер срадоророчный<br>— Контейчер БРЗОН UX 300-                                                                                                    | М Подразделения закрепления Ко<br>0001101040210<br>0001101040210<br>0001101040213<br>0001101040239<br>0001101041016<br>e BM3H 0001101041058<br>0001101041051<br>0001101041021<br>0001101041245                                                                                                    | Млыстерные сети Штатные должн<br>Категория учета<br>На балансе<br>На балансе<br>На балансе<br>На балансе<br>На балансе<br>На балансе<br>На балансе<br>На балансе<br>На балансе<br>На балансе<br>На балансе                                              | 00114                   |
|                                        |                   |                   | Инвентарные объекты История состояния<br>Распределить инвентарные объекты<br>Сосновное средство<br>— Весы медицинские РП-150<br>— Системный блок<br>— Контлекс "хердиотехника - 04-03" ИНКАРТ<br>— Весы напольные медицинские электронны<br>— Контейчер ударопрочный<br>— Контейчер ударопрочный                                                                                                    | Подразделения закрепления     Инвентарный номер     Ополлиние     Ополлиние | Млыстерные сети Штатные должн<br>Категория учета<br>На балансе<br>На балансе<br>На балансе<br>На балансе<br>На балансе<br>На балансе<br>На балансе<br>На балансе<br>На балансе<br>На балансе<br>На балансе                                              | ости                    |
|                                        |                   |                   | Инвентарные объекты История состояния<br>Распределить инвентарные объекты<br>Основное средство<br>— Весы медицинские РП-150<br>— Весы медицинские РП-150<br>— Системный блок<br>— Комплекс "кардиотехника - 04-03" ИНКАРТ<br>— Весы напольные медицинские электронны<br>— Контейнер ударопрочный<br>— Контейнер ударопрочный<br>— Контейнер ударопрочный<br>— Контейнер ударопрочный<br>— Контейнер ударопрочный<br>— Контейнер ударопрочный<br>— Контейнер ударопрочный<br>— Контейнер ударопрочный<br>— Контейнер ударопрочный<br>— Коллыктер Комплект<br>— Принтер ЕРSON IX 3004<br>— Холодильник фермацевтический с металли                                                                                                    | Подразделения закрепления     Инвентарный номер     0001101040210     000110104021     0001101040239     0001101040239     0001101041058     вМЭН 0001101041059     0001101041051     0001101041081     0001101041231     0001101041235     0002101062396     меской дв 0002101062534                                                                                                    | Млыотерные сети Штатные должн<br>Категория учета<br>На балансе<br>На балансе<br>На балансе<br>На балансе<br>На балансе<br>На балансе<br>На балансе<br>На балансе<br>На балансе<br>На балансе<br>На балансе<br>Сиято с учета                             | ости                    |
|                                        |                   |                   | Инвентарные объекты История состояния<br>Распределить инвентарные объекты<br>Основное средство<br>— Весы медицинские РП-150<br>— Системный блак<br>— Комплекс Теардиотехника -04-03" ИНКАРТ<br>— Весы напольные медицинские электронны<br>— Контейнер ударопрочный<br>— Контейнер ударопрочный                                                                                                    | Подразделения закрепления     Инвентарный номер     0001101040210     0001101040210     0001101040213     0001101040239     0001101041016     e BM3H 0001101041058     0001101041071     0001101041081     0001101041231     0001101041231     0001101041235     000210162396 rveckoй др 0002101062534                                                                                                    | Млыотерные сети Штатные должн<br>Категория учета<br>На балансе<br>На балансе<br>На балансе<br>На балансе<br>На балансе<br>На балансе<br>На балансе<br>На балансе<br>На балансе<br>На балансе<br>Сиято с учета                                           |                         |
|                                        |                   |                   | Инвентарные объекты История состояния<br>Распределить инвентарные объекты<br>Сосновное средство<br>— Весы медицинские PП-150<br>— Системный блок<br>— Комтлекс "хардиотехника -04-03" ИНКАРТ<br>— Весы напольные медицинские алектронны<br>— Контейчер ударопрочный<br>— Контейчер ударопрочный | М Подразделения закрепления Ко<br>0001101040210<br>0001101040210<br>0001101040213<br>0001101040239<br>0001101041016<br>е ВМЭН 0001101041058<br>0001101041021<br>0001101041021<br>0001101041231<br>0001101041234<br>0002101062396<br>меской дв 0002101062534                                                                                                    | Млыотерные сети Штатные должн<br>Категория учета<br>На балансе<br>На балансе<br>На балансе<br>На балансе<br>На балансе<br>На балансе<br>На балансе<br>На балансе<br>На балансе<br>На балансе<br>На балансе<br>На балансе<br>На балансе<br>Сиято с учета |                         |

Список распределенных по помещениям объектов можно увидеть в разделе «Закрепленное оборудование» карточки подразделения.

| зайственно-обслуж                                   | Хозяйственно-обслужив                          | ающий         | персонал (Под                | разделения ор     | ганизаций)          |                  |              |  |
|-----------------------------------------------------|------------------------------------------------|---------------|------------------------------|-------------------|---------------------|------------------|--------------|--|
| рейн                                                | Запансаль и заярачль 🔳 🔂                       | Boe as        |                              |                   |                     |                  |              |  |
| Ани подразделения                                   | Наниновачие                                    | (construction | - defendenced men            |                   | Kca 4043-619        | Koa Bepronumak   |              |  |
| ветственные лица учре                               | Пробиль деятельности подрезделения:            | Cratecter     |                              |                   | 5.55 IN 1997 TO 1   |                  | 1.50         |  |
| спределение подразде                                | 20000                                          | Second 1      | manage (manage               | a) Moorenoid a 29 |                     |                  | 114          |  |
| едения об оснащеннос                                |                                                | C             | Contraction ( ) and a second | a) 1000000000000  |                     |                  | 120          |  |
| ответствие данных с Ф                               | Opravedautoveca edevela:                       |               |                              | and Ministry      |                     |                  | it in        |  |
| anchophilas interpactipy                            | Вышестояцие подразделение                      | Audynarope    | enowerse and                 | nesc NFT          |                     |                  |              |  |
| 6. TOKKE                                            | ОГРН до переподничения                         | 0             |                              |                   | Врачебная деятельно | сть Для ворослых | Для детей    |  |
| Аси заметки<br>Количество и абичетов                |                                                | ĉ             | 0.2 Design                   | 0.000 10          |                     |                  |              |  |
| Порядон оказа<br>Персонал<br>Коленество ко<br>Оказа | Providence or bit have been as serviced in the | nor .         |                              |                   |                     |                  |              |  |
|                                                     | Dercount                                       |               | Todams   X   2               | p                 |                     | E                | ю действия - |  |
|                                                     | Konserten soer                                 | 0             | брадо развичи недаци         | NUCHER REACH      |                     |                  |              |  |
|                                                     | Designed in the section of                     |               |                              |                   |                     |                  |              |  |
|                                                     | Contract Contact Inter                         |               |                              |                   |                     |                  |              |  |
|                                                     | Cycobies in reliance or reliance               |               |                              |                   |                     |                  |              |  |
|                                                     |                                                |               |                              |                   |                     |                  |              |  |
|                                                     |                                                |               |                              |                   |                     |                  |              |  |
|                                                     |                                                |               |                              |                   |                     |                  |              |  |
|                                                     |                                                |               |                              |                   |                     |                  |              |  |
|                                                     |                                                |               |                              |                   |                     |                  |              |  |
|                                                     |                                                |               |                              |                   |                     |                  |              |  |
|                                                     |                                                |               |                              |                   |                     |                  |              |  |
|                                                     |                                                |               |                              |                   |                     |                  |              |  |
|                                                     |                                                |               |                              |                   |                     |                  |              |  |
|                                                     |                                                |               |                              |                   |                     |                  |              |  |

13/14

| R. M.                      | Основное средство        | Инеентарный номер | Помещение                 | Здание            | 4    | MOR                     | Подрезделение            |
|----------------------------|--------------------------|-------------------|---------------------------|-------------------|------|-------------------------|--------------------------|
| пенное оборудова           | - Brouterasarcore PD     | 0001101040188     | ATK N1 Bog taxfup iso     | Некотое помещение | 6    | Алексеева Светлана Да   | Хозяйственно-обслужив.   |
| nagasannewek               | - Веси медицинские РП-   | 0001101040110     | ATK NF1 Brog taxifyo lao  | Нежилое помещение | 1    | Юнькова Татьяна Конста  | Хозяйственно обслужив    |
| Tiberesie naus y-pe        | - Весы медицинокие PП    | 0001101040184     | ATK NT BIOG-TEMOID BO     | Нежное помешение  | (nor | ликличика) Московский д | 49 завіственно-обслужив. |
| аделение подразде          | ··· Весы медицинские эле | 0001101040109     | ARK Nº1_Biog-taxe6yp late | Нежилов помещение | C    | Юнькова Татьяна Конста. | Хозяйственно-обслужие    |
| Will be benauterede        | - Компьютер(CE.M) - прен | 0001101040747     | A/TK Nº1_Biog-tavidyp (so | Нежилое помещение | L    | Акијонна Раися Алиевна  | Хозяйственно-обслужив.   |
|                            | - MOHNITOD PROVIEW TC    | 0001101040243     | АЛК №1_Вюд-танбур (во     | Неколое помещение | 6    | Акнурина Ранся Алиевна  | Хозайственно обслужие.   |
| of the set in the part (p) | - Morentop LG            | 0001101040339     | ATK N=1_Biog-tavelyp (so  | Нежилое помещение | 6    | Аккурина Ранся Алиевна  | Хозайственно-обслужие.   |
| BOKE                       | - Moi-wrop Sanaung Sync  | 0001101040871     | ANK Nº1_Biog-Tevidip (so. | Нежилое помещение | 6    | Артоциона Ольга Анато   | Хозяйственно-обслужие.   |
| INCTO!                     | - Opvertep HP LASER JE   | 0001101040530     | АЛК №1_Вюд тамбур (во     | Нежилое помещение | L    | Новгородиева Поднила    | Хозяйственно обслужие.   |
| аненные райты              | - Принтер Хегах          | 0001101040741     | АПК №1_Вюд танбур (во     | Нежилое помещение | 6    | Шверпо Пюдична Васил    | Хозайственно-обслужив.   |
|                            | - Светильник медианок    | 0001101040680     | АЛК N1_Вюд-тамбур (во     | Нежилое помещение | 6-   | Юнькова Татыяна Конста  | Хозайственно-обслужив.   |
|                            | - Системный блок         | 0001101040227     | АЛК №1_Вюд тамбур (ро     | Нежилое помещение | 6    | Акнурина Ранся Алиевна  | Хозяйственно-обслужив.   |
|                            | - Системења блок         | 0001101040338     | АПК №1_Вюд-танбур (во     | Нежилое помещение | 6    | Акнурина Ранся Алиевна  | Хозяйственно-обслужив.   |
|                            | - Фетальный доплер НІ    | 0001101040678     | AFIK Nº1_Biog-taxe6yp (so | Нежилое помещение | L    | Юникова Татыяна Конста  | Хозяйственно-обслужие.   |
|                            |                          |                   |                           |                   |      |                         |                          |

Просмотр списка закрепленного оборудования в карточке подразделения доступен пользователям с ролями «Должностное лицо», «Информационное оснащение», «Инвентаризация недвижимого имущества (МО/МЗ)», «Распределение подразделений и помещений».

#### Список изменений в релизах:

1. Релиз № 1.0.0.172 от 11 января 2017 г.

Доработан функционал по привязке ОС к помещениям: в форму «Распределение инвентарных объектов» добавлен отбор по МОЛ, по типу ОС, добавлено указание текущего помещения и здания.

2. Релиз № 1.0.0.170 от 5 октября 2016 г.

Доработан функционал по групповому созданию помещений. Функционал перемещен в панель навигации карточки здания.

3. Релиз № 1.0.0.170 от 5 октября 2016 г.

Изменен отбор на форме списка помещений по зданию с основного средства на инвентарный объект для корректного отображения списка закрепленных за зданием помещений.

Last update: 2017/02/28 10:17

From: http://wiki.parus-s.ru/ - **ИМЦ Wiki** 

Permanent link:

http://wiki.parus-s.ru/doku.php?id=okabu:pasport\_mu:func:a35fdffc\_2337\_11e6\_9468\_0050569e7e0a

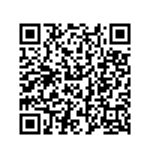

Last update: 2017/02/28 10:17